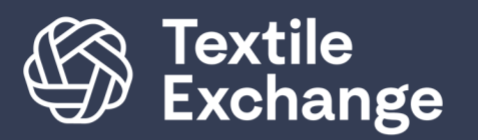

Corporate Fiber & Materials Benchmark Program

# CMFB Portal Guide

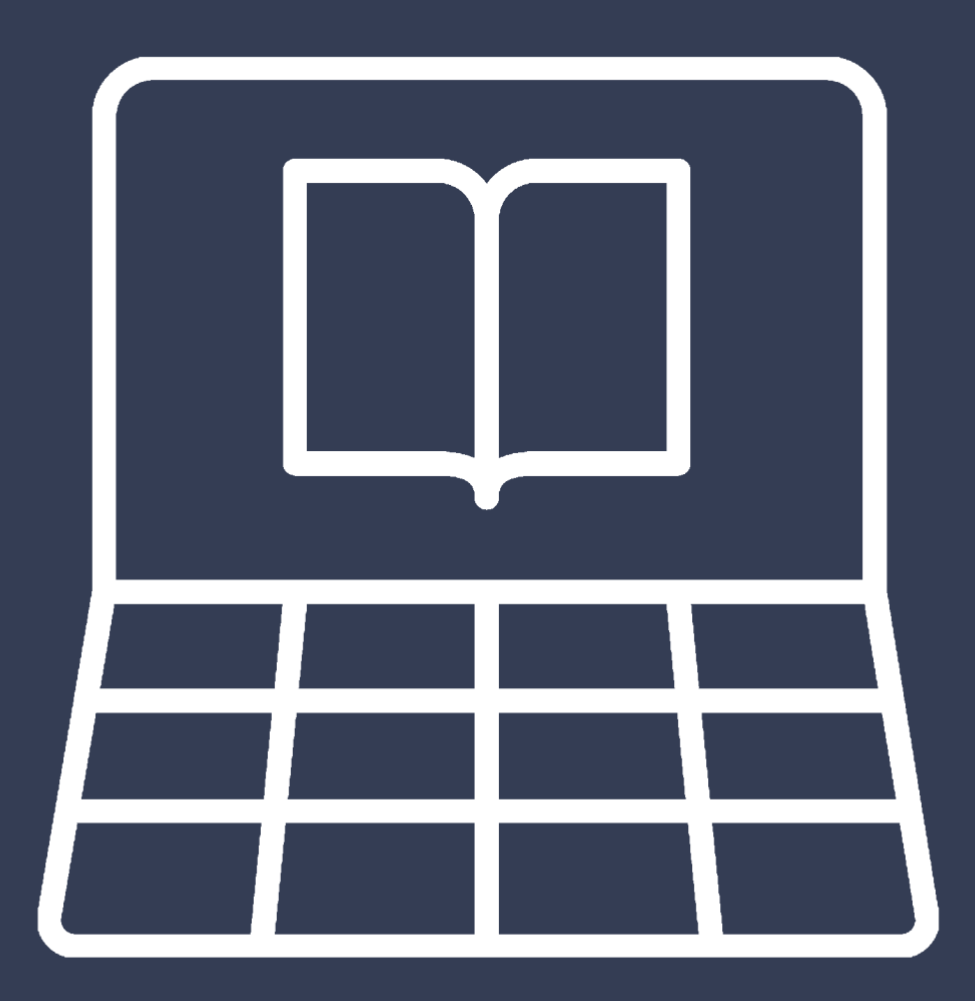

# **Table of Contents**

| Log in3                                           |
|---------------------------------------------------|
| Registration4                                     |
| Registration for new user and new company4        |
| Registration for new user and existing companies6 |
| Forgotten Password7                               |
| Change Password8                                  |
| Navigation9                                       |
| My Portal9                                        |
| Survey Overview                                   |
| Survey Structure                                  |
| Browser Messages                                  |
| Start Your Survey14                               |
| Question Types15                                  |
| Single Selection Questions15                      |
| Multi-Selection Questions15                       |
| Text Boxes15                                      |
| Number Boxes                                      |
| Dropdown selection                                |
| Table Checkbox Multi-Selection    16              |
| Upload Documents                                  |
| Submission                                        |
| Sign Off and Submit                               |

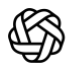

# Log in

- 1. Go to this link: <u>https://cfmb.textileexchange.org/</u>
- 2. Enter your details and click "Log In" (Note: your Email is the emailed entered at registration. It is also the User ID for CFMB Portal)
- 3. If you cannot remember your password, click "Forgot Password" at the bottom of the page. Enter your email used at registration, click "Send Email" and you will be emailed a temporary password. More information in Updated Password Section.

| Exchange | Corporate Fiber & Materials<br>Benchmark Program |                                                   |              |                      |           |
|----------|--------------------------------------------------|---------------------------------------------------|--------------|----------------------|-----------|
|          |                                                  |                                                   | O ACCESSIBIL | TY V CHANGE PASSWORD | O LOG OUT |
|          |                                                  |                                                   |              |                      |           |
|          |                                                  |                                                   |              |                      |           |
|          |                                                  | CFMB PORTAL LOGIN                                 |              |                      |           |
|          |                                                  | Email                                             |              |                      |           |
|          |                                                  | Password                                          |              |                      |           |
|          |                                                  | LOGIN                                             |              |                      |           |
|          |                                                  | Eorpot password?<br>Register as a new participant |              |                      |           |

Note that the password you receive is a temporary password. Your previous password will remain active until you change it. To do so, sign in using the temporary password, click "Password" at the top right of the page, enter your new password and click "Update."

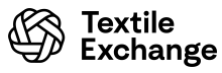

# Registration

Textile Exchange CFMB Portal differentiates between registration of Users and registration of a Company because one Company can have several Users. Below are the steps for registering a new user for a new company, as well as registering a new user for an existing company.

#### Registration for new user and new company

- 1. Follow the Link to the CFMB portal - (https://cfmb.textileexchange.org).
- 2. Click "Register as a new participant" at the bottom of the Login page, as indicated in the image 1.

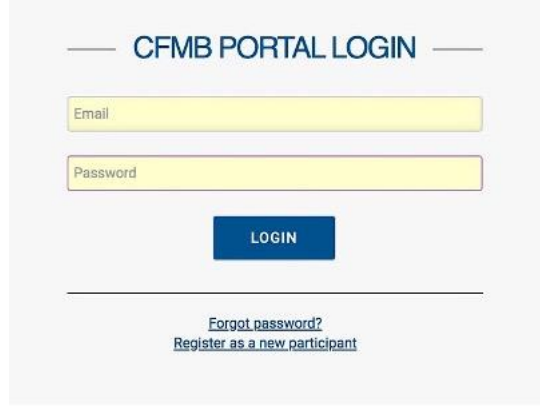

3. Fill in your details indicating you are a new company, your survey category and click "Register". Password must contain seven or more characters with at least one number, one uppercase letter, one lowercase letter, and one special character.

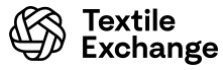

| First Name                            |                                                                  | Last Name                                          |                                                        | å   |
|---------------------------------------|------------------------------------------------------------------|----------------------------------------------------|--------------------------------------------------------|-----|
| Email *                               | Email Address                                                    |                                                    |                                                        |     |
| Confirm Email *                       | Confirm Email Address                                            |                                                    |                                                        |     |
| Password *                            | Enter Password                                                   |                                                    |                                                        |     |
|                                       | (Password Criteria:Password m<br>lowercase letter and one specia | ust contain at léast or<br>I character, and at lea | ne number and one uppercase<br>st 7 or more character) | and |
| Confirm Password *                    | Enter Confirm Password                                           |                                                    |                                                        |     |
| Is your company already registered(?) | ► Oyes<br>● No                                                   |                                                    |                                                        |     |
| Enter company name *                  |                                                                  |                                                    |                                                        |     |
| Select survey category *              | Brand/Retailer Other Supplier/Manufacturer                       |                                                    |                                                        |     |
| If o                                  | ther, please specify                                             |                                                    |                                                        |     |
|                                       |                                                                  |                                                    |                                                        |     |
|                                       | RESET                                                            | REGISTER                                           |                                                        |     |

4. You will receive an on-screen message and an email confirming that your company registration is being processed. You will receive another email confirming your registration shortly, but should you not hear from us within 24 hours, please contact CFMB@TextileExchange.org.

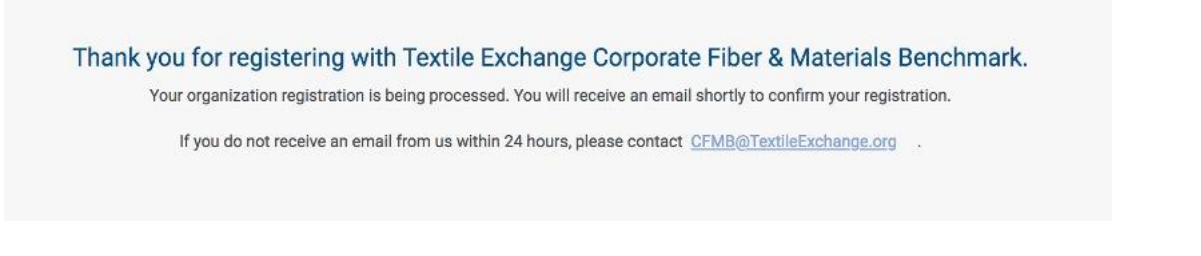

5. Your registration confirmation email will contain a link for you to sign in or you can go directly to https://cfmb.textileexchange.org/ to sign in. The email will also state your company code. Please keep this code safe, as it will be required for you to register any additional users to your organization.

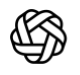

### Registration for new user and existing companies

- 1. Follow the Link to the CFMB portal (<u>https://cfmb.textileexchange.org</u>).
- Please for the next steps refer to steps 2 and on step 3 click "Yes" to "Is your company already registered," enter your Organization Code and click "Associate" and you will be directed to your company's My Portal page

**Note: Please note that your organization's code will be with the first user from your organisation.** We always advise to keep this code safe and confidential. However, in case your first user cannot recall the organisation code, please request the first user to write to us at CFMB@TextileExchange.org

Due to security reasons, we will only share the organisation code if the first user requests it or is at least copied in the email when the new user requests the same.

| Laura                                 | G. 4                                                                                                    |
|---------------------------------------|----------------------------------------------------------------------------------------------------|
| Email *                               | Email Address                                                                                                    |
| Confirm Email *                       | Confirm Email Address                                                                                                    |
| Password *                            | Enter Password                                                                                                    |
| Confirm Password *                    | (Password Criteria:Password must contain at least one number and one uppercase and<br>lowercase letter and one special character, and at least 7 or more character) |
| Is your company already registered(?) | ● Yes<br>○ No                                                                                                    |
| Company Code *                        |                                                                                                    |
|                                       |                                                                                                    |
|                                       | RESET REGISTER                                                                                                    |

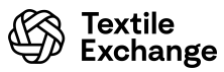

### Forgotten Password

1. If you cannot recall your password, please select "Forgot Password" positioned below the LOGIN button center screen. An email will arrive with instructions and a temporary password for you to reset.

| Email    |       |
|----------|-------|
| Password |       |
|          | LOGIN |
|          |       |

2. Please enter your registered email address and click send email (image 2)

| Please enter the email address that you used at registration. |              |            |  |  |  |  |
|---------------------------------------------------------------|--------------|------------|--|--|--|--|
| Your email<br>address *                                       | emailaddress |            |  |  |  |  |
|                                                               | RESET        | SEND EMAIL |  |  |  |  |
|                                                               |              |            |  |  |  |  |

 You will receive an on-screen message (image 3) confirming that a new password has been sent to you registered email address. Please use the new password to login to your CFMB Portal - <u>https://cfmb.textileexchange.org/</u>

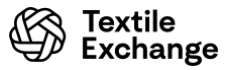

# **Change Password**

To change your password, please select the "Change Password" at the top right corner of your login homepage. An email will arrive with instructions and a temporary password for you to reset.

| H | Exchange Benchmark Program                                                                                                    |     |   |                                                                                                    |     |
|---|----------------------------------------------------------------------------------------------------|-----|---|----------------------------------------------------------------------------------------------------|-----|
| ١ | VELCOME TIGER_TEST                                                                                                    |     |   | CADCESSENTY V OCHANGE PASSWORD DLOG                                                                                                    | DUT |
|   |                                                                                                    | >   |   | Introduction                                                                                                    | 1   |
|   | Welcome to the Corporate Fiber & Materials Benchmark Program                                                                                                    |     | l | Welcome to the Corporate Fiber & Materials Benchmark                                                                                                    |     |
|   | Measure, manage and integrate a preferred fiber and materials strategy into business strategy and track progress year on year.                                                                                                    |     | L |                                                                                                    |     |
|   | The Oropisos Flow 1 Materials Benchmark (FHel) Inframe to your annual benchmarking surveys and results scorecards. White the Ponal, you can access key resources such as How to videos and program guid from the Bencrus Library in the right hand pend.                                                                                                    | ies | l | Measure, manage and integrate a preferred fiber and<br>materials strategy into business strategy and track progress<br>year on year.                                                                                                    |     |
|   | The 2022 Material Change Index (MOC) survey submission wholew opens in June. Dates for the 2022 cycle, including "Getting Started" workshops and other learning opportunities will be posted on the Comparise Death Material Dhange community hab.                                                                                                    | 9   | l | The Corporate Fiber & Materials Benchmark (ICFMB) Portal is here to your annual benchmarking<br>surveys and results scorecads. Within the Printl, you can access key resurces such as How to<br>wideous and access muddler from the Resource Libeau in the rich-hand areal. |     |
|   | Program Updates                                                                                                    |     | L |                                                                                                    |     |
|   | Bocknesh Benchmak. From 2022, the biodweshy question set will be intergrated into the MD survey. Comparies planning to complete Bockneshy will receive a "progress cast", similar to the previous year.<br>Tradit Echange Red Challenges. As a minimum entry, signatories to the 2025 Statianable Outron Dhallenge and Necycled Poyneter Challenge are required to complete the "Progress Taskiar" for Cotton and Polynetse<br>researchink. |     | L | The 2022 Material Drange Index (MCB survey submission window opens in June, Dates for the 2022<br>cycle, including Vorting Startod workshops and other learning opportunities will be posted on the<br>Companies Droading Material Change community hub.                    |     |
|   | The Fashion Pact Pilars. Alongside Bodiversity, modules for Climate, and Oceans will be analable for Fashion Pact signatories to complete as part of their commitment to tracking progress. Non-Fashion Pact companies                                                                                                    |     |   |                                                                                                    |     |
|   | also have the option to complete these additional modules.                                                                                                    |     | L | Resource Library                                                                                                    |     |
|   | Addebaling your 2021 survey in the Submitted' table the coupled to your company's surveys. To screes your company's latent scorecard, locate your 2021 survey in the "Submitted" table the "Surveys & Scorecards"<br>electron tells and click: "Brow Scorecards".                                                                                                    |     | l | Surveys<br>• Material Change Index (WCI) 2021 Survey (filiable word document)                                                                                                    |     |
|   | Please with the MD website, and our reserves, and signs to to au Companies Orange Monthal Change Hub to get Involved in community dialogues, access the latest news and views, and help us build a suffure of "ben<br>learning", me will also be posting our webshop and drop in clinic dates here.                                                                                                    | ch  | l | Biodiversity Benchmark (Beta) 2021 Sarvey (pdf)     Biodiversity Benchmark (Beta) 2023 Gold Module (coming soon) Materials Uptake Calculation Yoels and Cuidance                                                                                                    |     |
|   | If you have a question or wish to provide faedback on how we can improve, please confact us at CMMIg/Technique.org. We are here to help.                                                                                                    |     |   | Materials Uptake Galculator for brandpuenakers (worst)     Materials Uptake Galculator for supplier/manufactures (most)     For Uptake Galculator Galculator (most)     For Conversion Methodology Guide (mo)     Materials Materials Sheet Guide (most)                    |     |
|   |                                                                                                    |     |   |                                                                                                    |     |

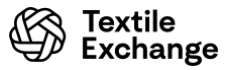

# Navigation

Once signed in, the first page you will see is My Portal.

### My Portal

My Portal is where you can monitor all new, open and submitted surveys and previous feedback reports.

| D Textile<br>Exchange                                | Corporate Fiber & Materials<br>Benchmark Program                                                                                                    |    |                                                                                                    |
|------------------------------------------------------|----------------------------------------------------------------------------------------------------|----|----------------------------------------------------------------------------------------------------|
| WELCOME                                              | GER_TEST                                                                                                    |    | CACCESSIBILITY V O CHANGE PASSWORD O LOG                                                                                                    |
|                                                      |                                                                                                    | >  | Introduction                                                                                                    |
| Welcome                                              | o the Corporate Fiber & Materials Benchmark Program                                                                                                    |    | Welcome to the Corporate Fiber & Materials Benchmark<br>Program                                                                                                    |
| Measure,                                             | anage and integrate a preferred fiber and materials strategy into business strategy and track progress year on year.                                                                                                    |    |                                                                                                    |
| The Corporate F<br>from the Resour                   | * & Materials Benchmark (CIMB) Portal is home to your annual benchmarking surveys and results scorecards. Within the Portal, you can access key resources such as How to videos and program guid<br>Ubrary in the right-hand panel.                                                                                                    | es | Measure, manage and integrate a preferred fiber and<br>materials strategy into business strategy and track progress<br>year on year.                                                                                                    |
| The 2022 Mater<br>Material Change                    | Dange Index (MCT) survey submission window opens in June. Dates for the 2022 cycle, including "Detting Started" workshops and other learning opportunities will be posted on the Companies Creatin<br>ensurity hub.                                                                                                    | g  | The Corporate Fiber & Materials Benchmark (CFMB) Portal is home to your annual benchmarking<br>surveys and results scorecards. Within the Portal, you can access key resources such as How-to<br>videos and program guides from the Resource Library in the right-hand panel. |
| Program Update                                       |                                                                                                    |    | The 2000 Metanial Channel Index (MO) and an advantage of advances in the South Costine 2000                                                                                                    |
| Biodiversity Ben<br>Textile Exchang<br>respectively, | naft. From 3222, the biodivently question-set will be integrated into the MCI survey. Companies planning to complete Biodivently will receive a "progress card", similar to the previou year.<br>Der Ohallenges. As a minimum entry, signatories to the 2025 Sustainable Cotton Challenge and Recycled Polyester Challenge are required to complete the "Progress Tracker" for Cotton and Polyester, |    | rise 2022 Material Change most (mo.) survey sources and other learning opportunities will be posted on the 2022<br>cycle, including "Getting Started" workshops and other learning opportunities will be posted on the<br>Companies Creating Material Change community hub.   |
| The Fashion Par<br>also have the op                  | tilars. Alongside Biodiversity modules for Climate, and Oceans will be available for Fashion Pact signatories to complete as part of their commitment to tracking progress. Non-Fashion Pact companies to complete these additional modules.                                                                                                    |    | Resource Library                                                                                                    |
| Accessing                                            | r 2021 scorecard: Scorecards are coupled to your company's surveys. To access your company's latest scorecard, locate your 2021 survey in the "Submitted" tab in the "Surveys & Scorecards"                                                                                                    |    | Surveys                                                                                                    |
| Please visit the<br>learning". We wi                 | d click "Bhow Scorecards".<br>I websits, and our resources, and sign up to our Companies Creating Material Change Hub to get involved in community dialogues, access the latest news and views, and help us build a culture of "ben<br>to be posting our workshop and disp-in clinic datas here.                                                                                                    | ħ  | Material Change Index (MCI) 2021 Survey (fillable word document)     Bodiversity Benchmak (Beta) 2021 Survey (sciii)     Bodiversity Benchmak (Beta) 2021 Gold Module (coming soon) Materials Uptake Calculation Tools and Guidance                                           |
| If you have a qu                                     | on or wish to provide feedback on how we can improve, please contact us atCFMB@TextleExchange.org. We are here to help.                                                                                                    |    | Materials Uptake Calculator for brands/retailers (word)     Materials Uptake Calculator for supplem/man/stutures (word)     Fiber (state Calculation Gold (e)(a))     Fiber Conversion Methodology Gulde (ini)     Material Blanco Sheet Gulde (ini)                          |
| Cupious 8                                            | anaarda                                                                                                    |    | Program Guides                                                                                                    |
| Surveys &                                            | urecarus                                                                                                    |    | Starter Guides                                                                                                    |
| NEV                                                  | OPEN                                                                                                    |    | Portal User's Guide (link)     Program FAQs (link)                                                                                                    |
|                                                      |                                                                                                    |    | Material Change Index                                                                                                    |
| #Survey N                                            | e Deadline Socracarde                                                                                                    |    |                                                                                                    |

- 1. All new surveys are visible in the **New** tab.
- 2. All open surveys are visible in the **Open** tab. This tab will not be visible unless you are in the process of completing a survey. This is where your CFMB survey will appear once you have started it.
- 3. If you have submitted surveys in the past, those surveys will appear in the **Submitted** tab as well as all associated scorecards. This is where your CFMB survey will appear once you have submitted it.
- 4. There are three sections to our noticeboard, on the right hand side of your homepage.
- The CFMB Portal Notes gives a brief overview of the program.
- **Resource Library** provides quick access to essential resources to complete the survey.
- **Contact Us** lists our contact details.

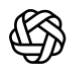

Textile

Exchange

### Survey Overview

The survey **Overview** enables you to track the survey you have in progress.

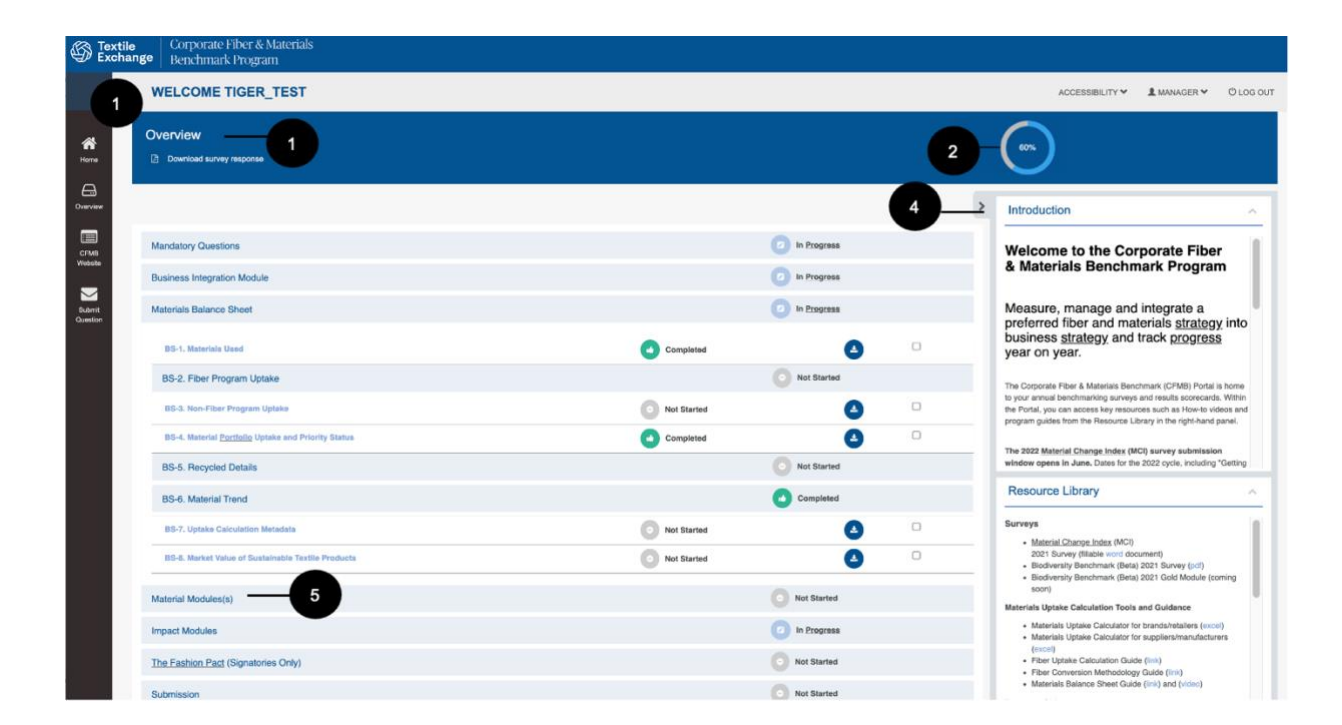

| Mandatory Questions                       | 2 In Progress |
|-------------------------------------------|---------------|
| Terms and Policy                          | Completed     |
| Benchmark Options                         | Completed     |
| BO-1. Benchmark and Scorecard Selection 6 | Completed 7   |
| Company Profile                           | In Progress   |

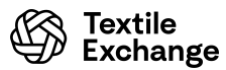

- 1. Click to download the document enables you to download a word version of the entire survey. Should you wish to, at commencement, you can download a blank version to share with your colleagues and this allows them to fill the survey out offline.
- 2. The progress dial monitors your progress on completing the survey, based on the number of mandatory questions that have been completed and how many remain incomplete.
- 3. The home icon allows you to return to your portal homepage.
- 4. The **Resource Library** provides quick access to essential resources to complete the survey. In the resource you will find the link to the Companies Creating Material Change Hub, which is a Textile Exchange collaborative tool that will allow you to keep in touch between you and other benchmarkers.
- 5. All survey sections and modules will appear here.
- 6. Section themes are made visible by clicking on the section. Clicking on the theme will direct you to the questions under the theme.
- 7. This section progress allows you to track the progress of each section: completed, not started and in progress.

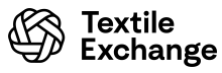

### Survey Structure

|                    | WELCOME SHARKS DONT BITE                                                                                                    |  |
|--------------------|----------------------------------------------------------------------------------------------------|--|
| *                  | CP-3. Benchmark Reporting Scope 2 Big this page                                                                                                    |  |
| Home               | Guidance —4                                                                                                    |  |
| Overview           | CP-3. Benchmark Reporting Scope                                                                                                    |  |
| CFMB<br>Website    | Specification:      Specifying your company's benchmark reporting scope is important as this provides an indication of business operations covered by your benchmark submission, including which materials are in and out of scope. |  |
| Submit<br>Question | CP-3-1 Company Scope                                                                                                    |  |
|                    | An independent brand [0]                                                                                                    |  |
|                    | A subsidiary brand [0]                                                                                                    |  |
|                    | A holding company reporting on multiple subsidiary brands [0]                                                                                                    |  |
|                    | Please list the <u>subsidiary</u> brands covered in this submission.                                                                                                    |  |
|                    | 3<br>Please list the subsidiary brands excluded in this submission.                                                                                                    |  |
|                    | ←PREVIOUS SAVE SAVE AND CONTINUE NEXT →                                                                                                    |  |

- 1. Quick link that takes you back to the survey Overview
- 2. Flag This Indicator marks the section for further attention. Once flagged, a "flagged" icon will appear in your Survey Overview besides the survey theme.
- 3. Navigation buttons:

**Save and Continue Button** allows you to save all the responses entered on the page and direct you to the next page. Responses must be saved before you leave the page. You will receive a warning message if you have not saved your answers. However, if you choose to "Leave Page." your answers on the page <u>will</u> <u>not be saved</u>.

**Save** allows you to save all the responses entered on the page. Responses must be saved before you leave the page. You will receive a warning message if you have not saved your answers. However, if you choose to "Leave Page." your answers on the page <u>will not be saved</u>.

**Previous Button** takes you to the preceding survey theme. Your responses will not be automatically saved when you click this button. You will need to save your responses by clicking the save button before you navigate off your current page.

**Next Button takes** you to the next survey theme. You will need to save your responses by clicking save button before you navigate off your current page.

4. Guidance gives an overview to the guidance notes on this specific question.

#### **Browser Messages**

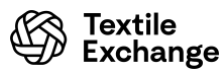

| Overview           D         Click to download the document of entire survey. | 98%                                                                                                 |
|-------------------------------------------------------------------------------|----------------------------------------------------------------------------------------------------|
| Terms and Policy                                                              |                                                                                                    |
| Company Profile                                                               | This page is asking you to confirm that you want to leave - data you have entered may not be saved. |
| Submission Scope                                                              |                                                                                                    |
| Strategy and Integration                                                      | Stay on Page                                                                                        |
| Portfolio - Cotton                                                            |                                                                                                    |
| Portfolio - Wool                                                              |                                                                                                    |
| Portfolio - Down                                                              |                                                                                                    |
| Portfolio - Leather                                                           |                                                                                                    |
| Portfolio - MMCF                                                              |                                                                                                    |
| MC-P. Manmade Cellulosic Fiber (MMCF) Portfolio Overview                      | Completed                                                                                           |
| MC-1. Risk Management                                                         | Completed Occ                                                                                       |
| MC-2. Investment                                                              | 🚺 Flagged 🕘 DOC                                                                                     |

When you move around the survey e.g. between questions, or moving from the overview page and into the questions, etc., you will probably encounter your internet browser wanting to check if you want to leave or remain on the page. While this can be irritating, the pop-ups" serve as a reminder and decrease the likelihood of you forgetting to save your work as you go.

Internet browser messages will look different depending on the browser you are using. The example here is from Mozilla Firefox – which happens to be one of the preferred browser for probench,

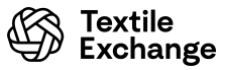

# Start Your Survey

To start your survey, click on **Company Profile** section and click **Next** at the bottom of the page to work your way through the survey, remembering to hit the **save** and **continue** button to save all answers.

In order to progress beyond the **Benchmark Options**, you will have to select one of the Benchmark Options BO-1. *Please select the scope of your benchmark submission in this section.* 

Beyond this point you are not required to complete the survey in its chronological order. However, to have access to the fiber modules you will have to answer the first balance sheet question (BS-1-1 Which materials does your company source?) in order to unlock the fiber module questions.

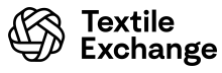

# **Question Types**

### **Single Selection Questions**

Radio buttons allow a single selection among multiple options. To respond to radio selection questions, simply click the appropriate radio button. Only one answer is permitted for this type of question.

| BO-1. Mandatory Questions > Benchmark Options > Benchmark and Scorecard Selection                                                                           | Flagged : 0 | ☐ Flag this page | 2   |
|----------------------------------------------------------------------------------------------------|-------------|------------------|-----|
| Guidance                                                                                                    |             |                  | ~   |
| BO-1-1 Benchmark Options                                                                                                    |             |                  |     |
| BO-1-1a. Please select your survey preference.(Select one)<br>The selection of survey preference will determine the survey made available in the benchmark. |             |                  | •   |
| Material Change Index (full survey)                                                                                                    |             |                  | [0] |
| Material module(s)                                                                                                    |             |                  | [0] |
| Material tracker                                                                                                    |             |                  | [0] |

#### **Multi-Selection Questions**

Checkbox Multi-Selection allows respondents to specify many of the choices as part of their answers rather than just one. To respond to these questions, select as many answers as are applicable. Multiple answers (i.e. more than one of the checkboxes being checked) are permitted for this type of question.

S-6a-1b. Please specify where your company reports on its fiber and materials related sustainability activities.

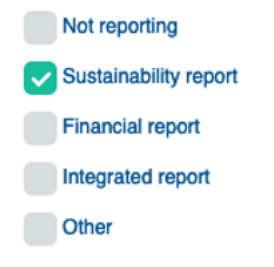

#### **Text Boxes**

To respond to Text Boxes simply type any combination of text, numbers, or symbols that form your answer.

CO-4a-1a. Please provide your SMART targets.

```
100% sustainable cotton by 2025
```

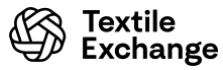

#### Number Boxes

To respond to Number Boxes simply enter the number. Do not add any additional symbols such as percentages (%) or comma's (,) or full stops (.)

| WO-5b-1b. Pleas | e report your uptake volumes : |        |        |        |        |        |      |           |
|-----------------|--------------------------------|--------|--------|--------|--------|--------|------|-----------|
| Wool<br>program | Used                           | 2014   | 2015   | 2016   | 2017   | 2018   | Unit | 2018 (MT) |
| RWS             | Can fully report               | 1520   | 2000   | 5200   | 4002   | 5000   | MT • | 5000      |
| Total wool      |                                | 1520 🕄 | 2000 🕄 | 5200 : | 4002 🕄 | 5000 🕄 |      | 5000 0    |

#### Dropdown selection

To respond to Dropdown Selection questions, click the blue arrow to select from the dropdown list.

|                         | Relevant | No/Don't know              | Job description | Performance indicators | Incentives                        |
|-------------------------|----------|----------------------------|-----------------|------------------------|-----------------------------------|
| CSR/Sustainability      |          | <25%<br>✓ 26-50%<br>51-75% | <25%            | No/Don't know          | <ul> <li>No/Don't know</li> </ul> |
| Sourcing/buying         |          | >75%                       | <25%            | 26-50%                 | ✔ 51-75% ✔                        |
| Product design          |          | ~                          |                 | •                      | •                                 |
| Marketing/communication |          | ~                          |                 | •                      | •                                 |

S-3a-1a. Please select all the responsibilities, support and incentives related to sustainability that apply.

#### **Table Checkbox Multi-Selection**

Table Based Checkbox Multi-Selection questions are row based checkbox questions. To respond to these questions, select one or more appropriate checkboxes for each row. You may respond to one or more rows, and one or more checkboxes per row.

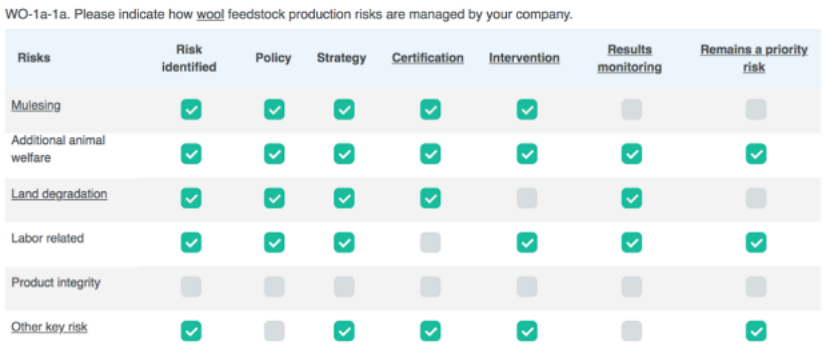

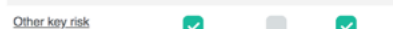

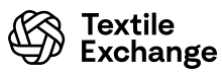

### Upload Documents

Upload document enables you to upload a document or provide a weblink specific to the question.

| Upload attachments                       |                            |  |
|------------------------------------------|----------------------------|--|
| + Attach documents (0                    | ))                         |  |
|                                          | _                          |  |
| -ile Attachment Library                  | ,                          |  |
| Evidence you have upload                 | ded for this survey        |  |
| hese pieces of evidence are ass          | ociated with this question |  |
| Search evidence                          |                            |  |
| Search                                   | Select                     |  |
| Browse All Files<br>Provide new evidence |                            |  |
| URL                                      |                            |  |
| or                                       |                            |  |
| File                                     | <b>⊥</b> Choose File       |  |
| Description / Page number                |                            |  |
| Files must be smaller than 5MB.          | Upload                     |  |

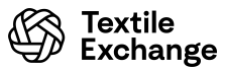

# Submission

### Sign Off and Submit

Once you and your team are satisfied with your responses, the lead practitioner should download the <u>sign-off</u> <u>slip</u>, add their signature and upload to your survey before submission.

Please make sure your survey is signed off and submitted by the October 16, 2022. Thank you!

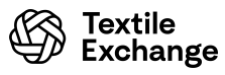

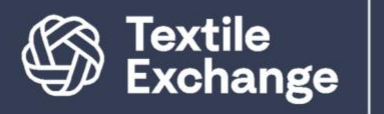

**Textile** Exchange Corporate Fiber & Materials Benchmark Program

Find out more about the Material Change Index here:

mci.textileexchange.org www.textileexchange.org